資料1-参考1

# 農業委員会サポートシステムの利用にあたっての基礎資料

# 令和5年6月 一般社団法人 千葉県農業会議

# 目次

| システム管理者・利用申請者が変更になった場合        | <u>3</u>  |
|-------------------------------|-----------|
| 一般ユーザー(管理者以外の担当者)が変更になった場合    | 4         |
| サポートシステムにログインする(LGWAN回線の場合)   | 5         |
| サポートシステムにログインする(インターネット回線の場合) | <u>6</u>  |
| eMAFF農地ナビの公開承認の状況を確認【重要】      | 9         |
| 農業委員会会長名等を登録・変更する             | 10        |
| 基本的な更新業務に関するサポートシステムの操作手順     | 11        |
| 業務で使用するサポートシステム以外のシステムやアプリ    | 12        |
| ワンデスクシステムにログインする              | <u>13</u> |
| 地域計画策定等に向けた操作説明動画(ワンデスクシステム等) | 14        |
| 問い合わせ先・操作手順書等の入手場所            | <u>15</u> |

#### システム管理者・利用申請者が変更になった場合

**農業委員会サポートシステム利用(変更)申請書を全国農業会議所に提出してください。** システム管理者のログイン情報(ログインID、パスワード)が不明な場合も申請書を提出してください。 手続き完了後、<u>システム管理者の変更時には、管理者メールアドレス</u>に新しいログイン情報のメールが届きます。 利用申請者のみを変更した場合、全国農業会議所が手続き完了を連絡します(管理者のログイン情報に変更なし)。

| 農業                                                                                                    | 委員会サポートシステム利                                                                                                    | ∫用(変更)申請書↩                                                                                        |                                        |                                                                                                    |
|----------------------------------------------------------------------------------------------------|----------------------------------------------------------------------------------------------------|---------------------------------------------------------------------------------------------------|----------------------------------------|----------------------------------------------------------------------------------------------------|
|                                                                                                    | (農業委員会等)                                                                                                    | 用)↩                                                                                               |                                        | サポートシステムのユーザーについて                                                                                                    |
|                                                                                                    |                                                                                                    | 申請日:令和 年                                                                                          | 月 日↩                                   | ユーザーは大きく2種類                                                                                                    |
| 一般社团法人全国農業会<br>↩                                                                                                    | 議所会長 殿↩                                                                                                    |                                                                                                   |                                        | 管理者:組織に1人で、変更等は全国農業会議所が行う                                                                                                  |
| 農業委員会サポート<br>理者等変更)についてL3                                                                                                    | ・システム及びワンデスクシステム<br>【下の通り申請します。↔                                                                                                 | ▶の利用規約に同意し、シス <sup>.</sup>                                                                        | テムの利用(管                                | 一般:管理者以外の担当者は原則4人まで登録可能(農業委員会の場合)                                                                                          |
| ¢.                                                                                                    | - Ann                                                                                                    |                                                                                                   |                                        | システム管理者が登録・削除等を行う                                                                                                    |
| 申請項目⇔                                                                                                    |                                                                                                    | 申請内容₽                                                                                             | C)                                     |                                                                                                    |
| 農業委員会サポート∉<br>システム(ワンデスク<br>システム)∉<br>利用申請者∉                                                                                                    | 都道府県名4     4       農業委員会等名称4     4       申請者氏名(事務局長等)4     4       申請者 FAX 番号4     4       申請者 Xールアドレス#14     4       部業名4     4 | 組織の代表者等<br>(事務局長筆<br>管理者と同一一                                                                      | を想定<br><sup> </sup> <sup> 学 </sup> でも可 | インターネット回線でサポートシステムを利用する場合、<br>eMAFFIDのメールアドレスとシステム管理者の<br>メールアドレスは <b>同一</b> にしてください。                                      |
| システム(ワンデスク                                                                                                    | 後職名은 은                                                                                                    |                                                                                                   |                                        |                                                                                                    |
| システム)を+<br>実際に利用する+<br>システム管理者+<br>*1 個人見メールアドレスま<br>*2 システン管理者+<br>*2 システン管理者<br>**<br>管理者<br>**<br>*<br>*<br>*<br>*<br>*<br>*<br>*<br>*<br>*<br>*<br>*<br>*<br>*<br>*<br>*<br>*<br>* | システム管理者氏名。<br>システム管理者<br>メールアドレス。<br>・・・・・・・・・・・・・・・・・・・・・・・・・・・・・・・・・・・・                                                        | 3 い。**<br>が感をます。**<br>ワンデスクシステム)にアクセスする<br>5 メールアドレスと estABER TolP メー<br>(継続100、ログイン100、パスワード<br> | ↩<br>                                  | 利用変更申請書の入手方法<br>・農業委員会サポートシステムにログインし、画面右下にある「マ<br>ニュアル・よくある質問」からダウンロード<br>・令和5年4月7日付文書「利用規約の送付について」(5会議所<br>発第61号)の添付資料を利用 |

3

一般ユーザー(管理者以外の担当者)が変更になった場合

#### システム管理者のアカウントでサポートシステムにログインし、 ユーザ管理機能から、ユーザーの追加・削除・更新を行ってください。 農業委員会の場合、一般ユーザーは原則4人までです。

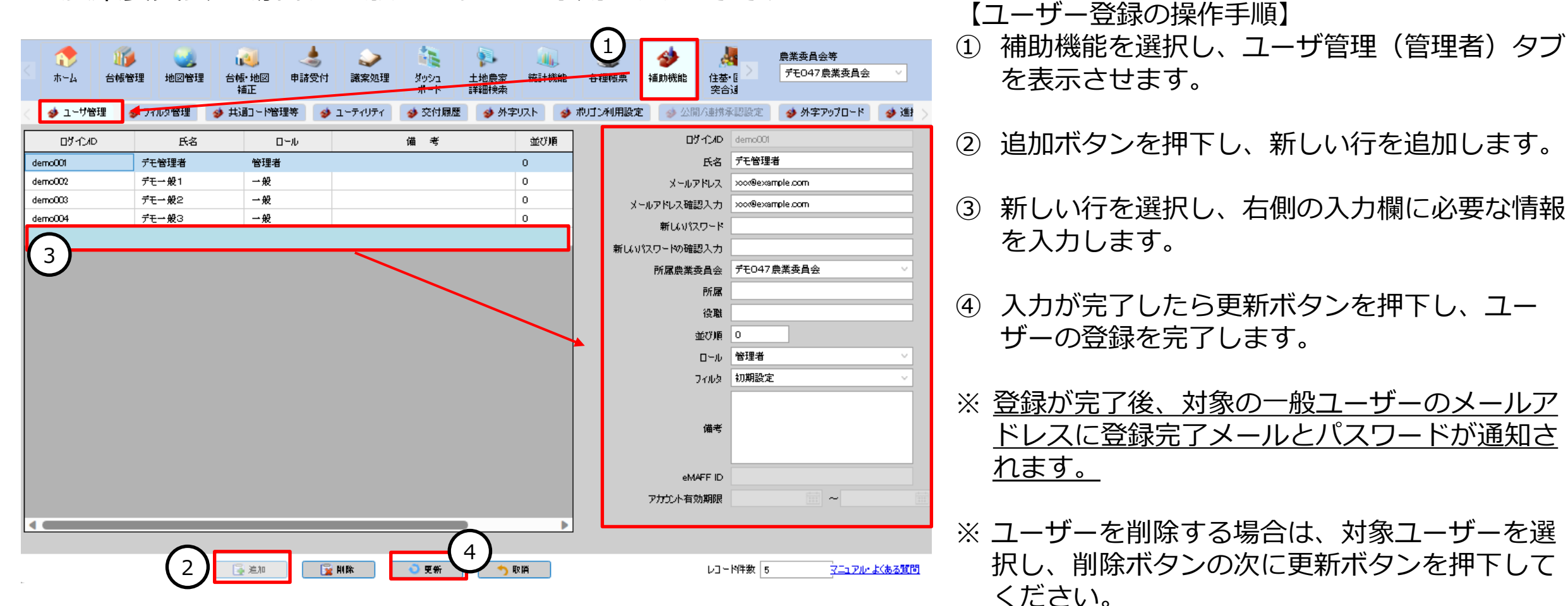

# サポートシステムにログインする(LGWAN回線の場合)

農業委員会サポートシステムのログイン情報(組織ID、ログインID、パスワード)を入力します。 ログイン情報はユーザー登録完了時に通知された2通のメールに記載されています。

| LGWAN                                                                                                    | ○○農業委員会 ※ユーザ登録完了メールの内容例<br>主査 農業 太郎 様                                                                                                    |
|----------------------------------------------------------------------------------------------------|----------------------------------------------------------------------------------------------------|
| 農業委員会サポートシステム                                                                                                    | 農業委員会サポートシステムより、ユーザ情報をお知らせ致します。<br>農業委員会サポートシステムURL<br>インターネット回線 <https: agencyweb="" login.aspx="" www.alis-system.jp=""><br/>LGWAN回線<https: agencyweb="" login.aspx="" www-lg.alis-system.jp=""><br/>のログインに利用するログインIDとなります。</https:></https:> |
| Al織D: EfLc9 DゾインD: maff0001 パスワード: DゾインD: maff0001 パスワード: DゾインD: maff0001 パスワード: DゾインD: maff0001 ジステム操作手順書… 詳細 2021-12-20 2020年1日の休日… 詳細 2021-12-10 ビリリース情報]プログ… 詳細 2021-11-19 2021年12月の休日… 詳細 2021年12月の休日… 詳細 2021年12月の休日… 目前日 2021年12月の休日… 日前日 2021年12月の休日… 日前日 2021年12月の休日… 日前日 2021年12月の休日… 日前日 2021年12月の休日… 日前日 2021年12月の休日… 日前日 2021年12月の休日… 日前日 2021年12月の休日… 日前日 2021年12月の休日… 日前日 2021年12月の休日 2021年12月の休日 2021年12月の休日 2021年12月の休日 2021年12月の休日 2021年12月の休日 2021年12月の休日 2021年12月の休日 2021年12月の休日 2021年12月の休日 2021年12月の休日 2021年12月の休日 2021年12月の休日 2021年12月の休日 2021年12月の休日 2021年12月の休日 2021年12月の休日 2021年12月の休日 2021年12月の休日 2021年12月の休日 2021年12月の 2021年12月の休日 2021年12月の休日 2021年12月の 2021年12月の 20 | 組織ID:01234<br>ログインID:TEST012345<br>所属:○○農業委員会<br>役<br>長<br>業太郎様 ※パスワード通知メールの内容例                                                                                                    |
| パスワードを忘れた方はこちら<br>2021-11-01 いいース情報3 ブログ・・・ 詳細<br>2021-10-26 プログラムソース実施・・・ 詳細<br>メースノート一覧                                                                                                    | メー<br>管<br>農業委員会サポートシステムより、ランダムパスワードをお知らせ致します。管<br>農業委員会サポートシステムURL<br>インターネット回線 <https: agencyweb="" login.aspx="" www.alis-system.jp=""><br/>LGWAN回線<https: agencyweb="" login.aspx="" www-lg.alis-system.jp=""></https:></https:>            |
| 組織ID、ログインID、パスワードを入力し、ログインをクリック                                                                                                    | パスワード : 2C)%h@9a<br>安全のため、システムにログインしてパスワードを変更してください。                                                                                                    |

サポートシステムにログインする(インターネット回線の場合)

ログイン手順 ① eMAFF IDを取得(初回のみ) → ② eMAFF ID・確認コードの入力 → ③アカウント連携(初回のみ)

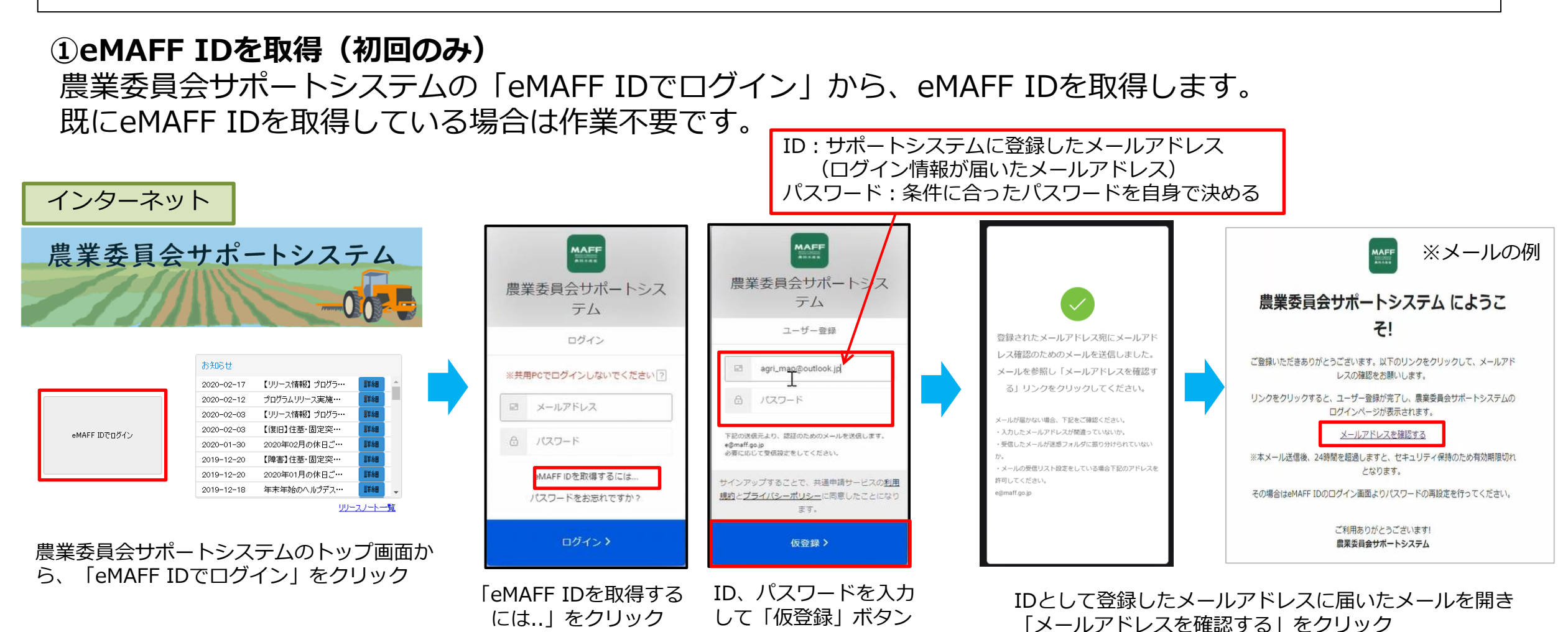

をクリック

※ 画面イメージは変更される場合があります

## サポートシステムにログインする(インターネット回線の場合)

# ログイン手順 ① eMAFF IDを取得(初回のみ) ➡ ② eMAFF ID・確認コードの入力 ➡ ③ アカウント連携(初回のみ)

#### ②eMAFF ID・確認コードの入力 農業委員会サポートシステムのトップ画面からeMAFF IDでログインを行います。 2回目以降のログインでは、②の手順のみでログインが完了します。

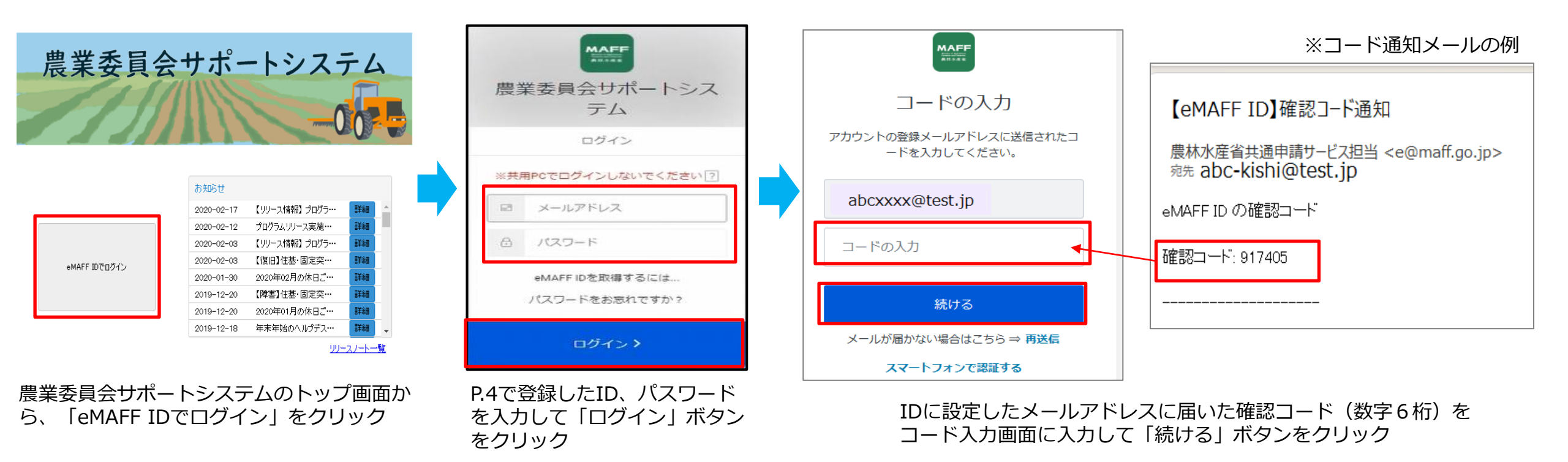

※ 画面イメージは変更される場合があります

## サポートシステムにログインする(インターネット回線の場合)

## ログイン手順 ① eMAFF IDを取得(初回のみ) ➡ ② eMAFF ID・確認コードの入力 ➡ ③ アカウント連携(初回のみ)

# ③アカウント連携(初回のみ)

eMAFF IDと農業委員会サポートシステムのログイン情報(組織ID、ログインID、パスワード)を連携させます。

|                                |                                             |                                       |            | ○○農業委員会 農業 太郎 様                                                                                                    | ※ユーザ登録完了メールの内容例                                                              |               |
|--------------------------------|---------------------------------------------|---------------------------------------|------------|----------------------------------------------------------------------------------------------------|------------------------------------------------------------------------------|---------------|
| eN                             | 1AFFアカウン                                    | ト連携                                   |            | <br>  農業委員会サポートシステムより、ユーサ<br>  農業委員会サポートシステムUPI                                                                                                    | ザ情報をお知らせ致します。                                                                |               |
| eMAFF IdPア<br>左に表示され           | カウントと農業委員会サポートシステムアナ<br>ている情報が正しければ右のログイン情報 | ウントの紐付けを行います。<br>を入力ください。             |            | 展来安美女が「インスクムのRE<br>インターネット回線 <https: www.a<br="">LGWAN回線<https: td="" www-lg.a<=""><td>alis-system.jp/AgencyWeb/Login.aspx&gt;<br/>alis-system.jp/AgencyWeb/Login.aspx&gt;</td><td></td></https:></https:>                                                                                                    | alis-system.jp/AgencyWeb/Login.aspx><br>alis-system.jp/AgencyWeb/Login.aspx> |               |
| eMAFFアカウント情報<br>アカウント名<br>農業一郎 | $\sim$                                      | 農業委員会サポートシステムアカウント・・・<br>組織D<br>EfLc9 |            | 組織ID : 01234<br>ログインID : TEST012345<br>所 <del>屋 - つつ曲要素屋</del> へ                                                                                                    |                                                                              |               |
| メールアドレス<br>ichiro@maff.jp      | 連携する                                        | ログインID<br>maff0001<br>パスワード<br>       |            | <ul> <li>2</li> <li>2</li> <li>2</li> <li>3</li> <li>4</li> <li>4</li> <li>2</li> <li>2</li> <li>2</li> <li>2</li> <li>2</li> <li>2</li> <li>3</li> <li>4</li> <li>4</li> <li>2</li> <li>4</li> <li>4</li> <li>5</li> <li>4</li> <li>4</li> <li>5</li> <li>4</li> <li>4</li> <li>5</li> <li>4</li> <li>4</li> <li>5</li> <li>4</li> <li>4</li> <li>5</li> <li>4</li> <li>4<td>※パスワード通知.<br/>ランダムパスワードをお知らせ致します。<br/>vw.alis-system.jp/AgencyWeb/Login.aspx</td><td>メールの内容例<br/>&lt;&gt;</td></li></ul> | ※パスワード通知.<br>ランダムパスワードをお知らせ致します。<br>vw.alis-system.jp/AgencyWeb/Login.aspx   | メールの内容例<br><> |
| ■面右側にサポー<br>「連携する」ボタ           | ・トシステムの<br>ッンをクリック                          | ログイン情報を入力<br>するとログインが完                | し<br>了します。 | LGWAN回線 <https: www-<br="">パスワード:2C)%h@9a</https:>                                                                                                    | lg.alis-system.jp/AgencyWeb/Login.aspx                                       | >             |
|                                |                                             |                                       |            |                                                                                                    | ※ 画面イメージは変更され                                                                | 1る場合があります     |

※ログイン情報はサポートシステムのユーザー登録時に送信されたメールを確認してください。

## eMAFF農地ナビの公開承認の状況を確認【重要】

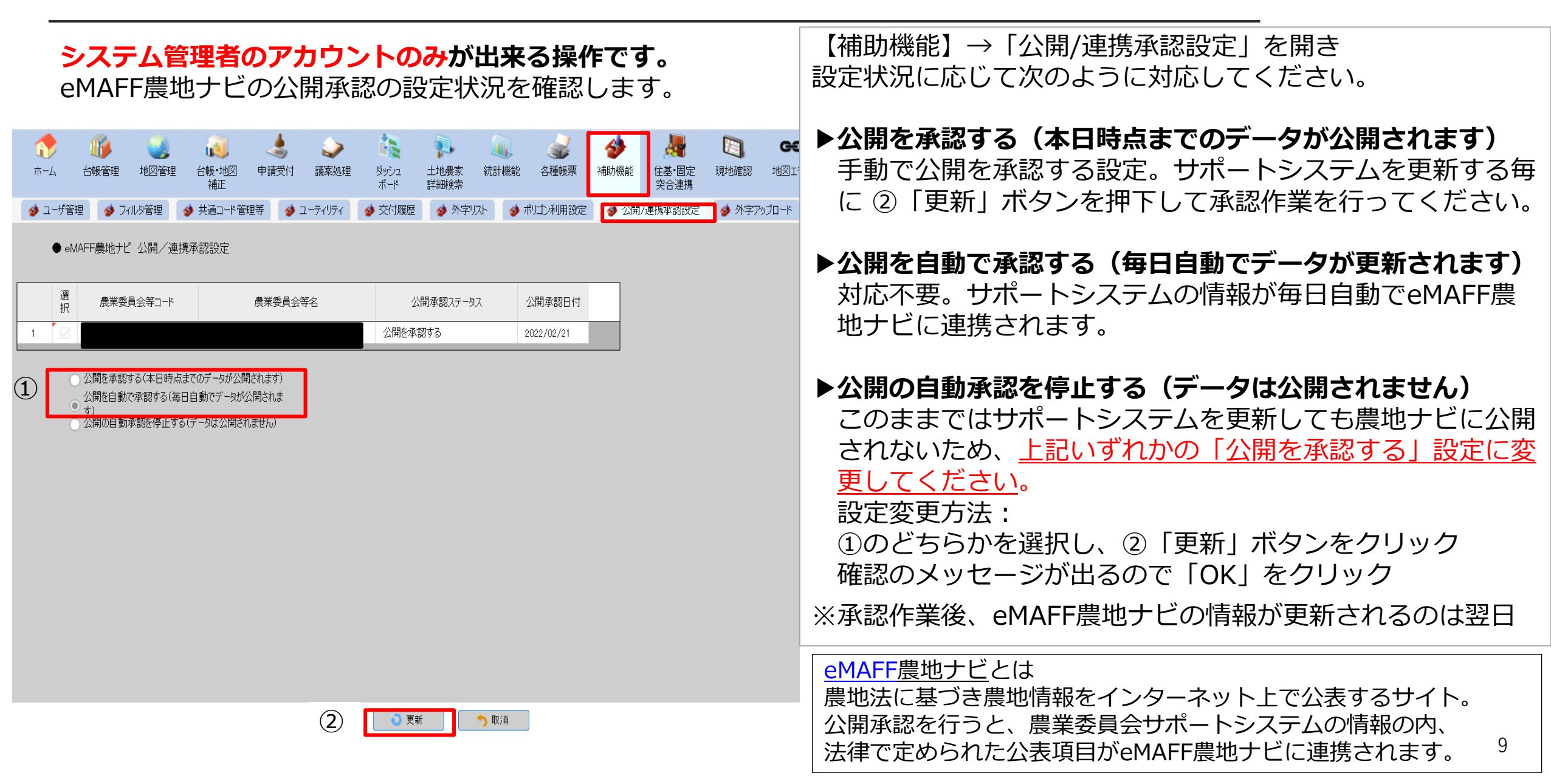

農業委員会会長名等を登録・変更する

#### 帳票出力をした際に印字される農業委員会会長名等を登録・編集します。

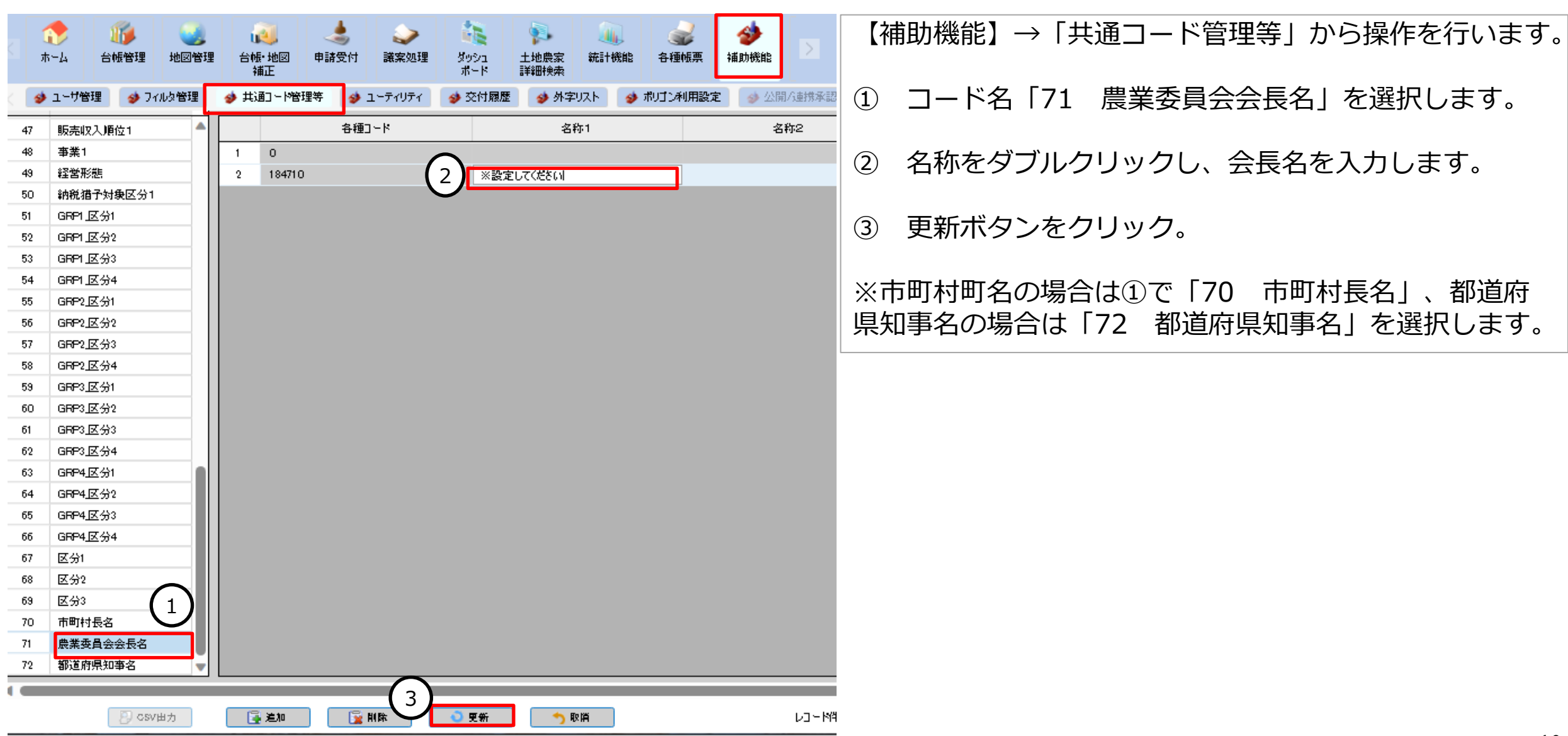

## 基本的な更新業務に関するサポートシステムの操作手順

基本的な台帳更新業務に関するサポートシステムの操作方法を動画とテキストで確認できます。 テキストは右図を参考にサポートシステムからダウンロードしてください。

※テキストのダウンロード方法

(1) 農地台帳の更新(申請受付・総会業務)

| 操作説明動画 | https://youtube.com/playlist?list=PL1nNugM<br>WqnUV8PwE3kItZB7m7j1GYzs_U |
|--------|--------------------------------------------------------------------------|
| テキスト   | 〈2022年度資料〉農業委員会サポートシステム<br>操作説明資料① P.69                                  |

(2)利用状況調査結果の入力

| 操作説明動画 | https://www.youtube.com/playlist?list=PL1<br>nNugMWqnUW45j8O3hoW4eNTx7gNoaGm |
|--------|------------------------------------------------------------------------------|
| テキスト   | 〈2022年度資料〉農業委員会サポートシステム<br>操作説明資料② P.15                                      |

その他の基本的な操作については、操作説明資料①を参考にしてください。

|                                                                                     | <b>科</b><br>             | الله الله الله الله الله الله الله ال | <b>参</b><br>iiiithiiiiiiiiiiiiiiiiiiiiiiiiiiiiiiii | <u>農</u> 業  | 【委員会等<br>そ053農業委員会 | ~             |
|-------------------------------------------------------------------------------------|--------------------------|---------------------------------------|----------------------------------------------------|-------------|--------------------|---------------|
| <ul> <li>よくある質問 - Google Chrome</li> <li>training.alis-system.jp/AgencyV</li> </ul> | Veb/Page/FAQ.as          | px                                    |                                                    |             |                    |               |
| 10.各種帳票                                                                             |                          |                                       | _                                                  |             | 内容                 | <u>}</u>      |
| 11.補助機能                                                                             |                          |                                       | 素の                                                 | )「よくある検索調   | 条件」より、該当の土地        | 也の検           |
| 12.住基・固定突合連携<br>13.現地確認連携                                                           |                          |                                       |                                                    |             |                    |               |
| 14.地図エラー                                                                            |                          |                                       |                                                    |             |                    | Þ             |
| ②新しく開いた画面の中<br>「システム操作研修会資<br>クリックしてテキストを                                           | ₽にある<br>資料」にある<br>をダウンロー | 5リンク <sup>;</sup><br>-ドしま             | を<br>す                                             | _           | 発信元                |               |
| システム操作研修会資料                                                                         |                          |                                       |                                                    |             |                    |               |
| 研修会資料                                                                               | ①サポート:<br>「マニュアル         | システム<br>ル・よく                          | へに口<br>、ある                                         | グイン<br> 質問] | /して、画<br>をクリッ      | 面右下の<br>ク     |
| リリースノート<br>リリースノート一覧                                                                |                          |                                       |                                                    |             |                    |               |
|                                                                                     |                          |                                       |                                                    |             | ערבדא              | <u> &lt; </u> |

※現状のシステムはテキスト及び操作説明動画の操作画面から変更になっている場合があります。

# 業務で使用するサポートシステム以外のシステムやアプリ

#### サポートシステムに付随するアプリ等

| 名称         | 機能                                                       | 使用するタイミグ                  | 入手方法                                         |
|------------|----------------------------------------------------------|---------------------------|----------------------------------------------|
| 住基・固定突合アプリ | 住民基本台帳及び固定資産課税台帳の<br>データを取り込み、サポートシステム<br>の農地台帳データと突合を行う | 年1回以上<br>(農地法施行規則第102条)   | サポートシステムに掲載して<br>いる操作手順書を参照<br>→入手方法は本資料P.15 |
| データ移行ツール   | 農業委員会等が利用している農地台帳<br>システムからサポートシステムへ農地<br>台帳データを移行をする    | 再アップロード実施時<br>(希望する委員会のみ) |                                              |

#### 地域計画策定等に向けたシステム(全国データベース)

| 名称        | 機能                                      | ログイン画面のURL                                                                                                    |
|-----------|-----------------------------------------|----------------------------------------------------------------------------------------------------|
| ワンデスクシステム | タブレットでの意向把握や活動記録簿等<br>の最適化活動関係の入力・確認が可能 | LGWAN: <u>https://ods-lg.alis-system.jp/onedesk-web</u><br>インターネット: <u>https://ods.alis-system.jp/onedesk-web</u> |
| 意向登録サイト   | 農家(不在地主含む)が経営意向等を<br>WEBで回答できるサイト       | https://irs.alis-system.jp/intention-registration                                                                 |

#### その他

| 名称      | 機能                                                                         | 操作方法等                                                                                                    |
|---------|----------------------------------------------------------------------------|----------------------------------------------------------------------------------------------------|
| 現地確認アプリ | 農業委員・推進委員が行う農地利用状況調査や権<br>利移転・農地転用に係る現地調査の結果を現地か<br>らタブレットで登録できる(開発:農林水産省) | 操作手順書: サポートシステムからダウンロード可能<br>→入手方法は本資料P.15<br>操作説明動画(基本編:農業委員・推進委員向け)<br>URL: <u>https://youtu.be/d_KCNsJsNQA</u> |

ワンデスクシステムにログインする

農業委員会サポートシステム利用者(農業委員会事務局等)は、 農業委員会サポートシステムのログインと同じ方法でワンデスクシステムにログインできます。 (LGWANは本資料P.5、インターネットは本資料P.6~8を参照)

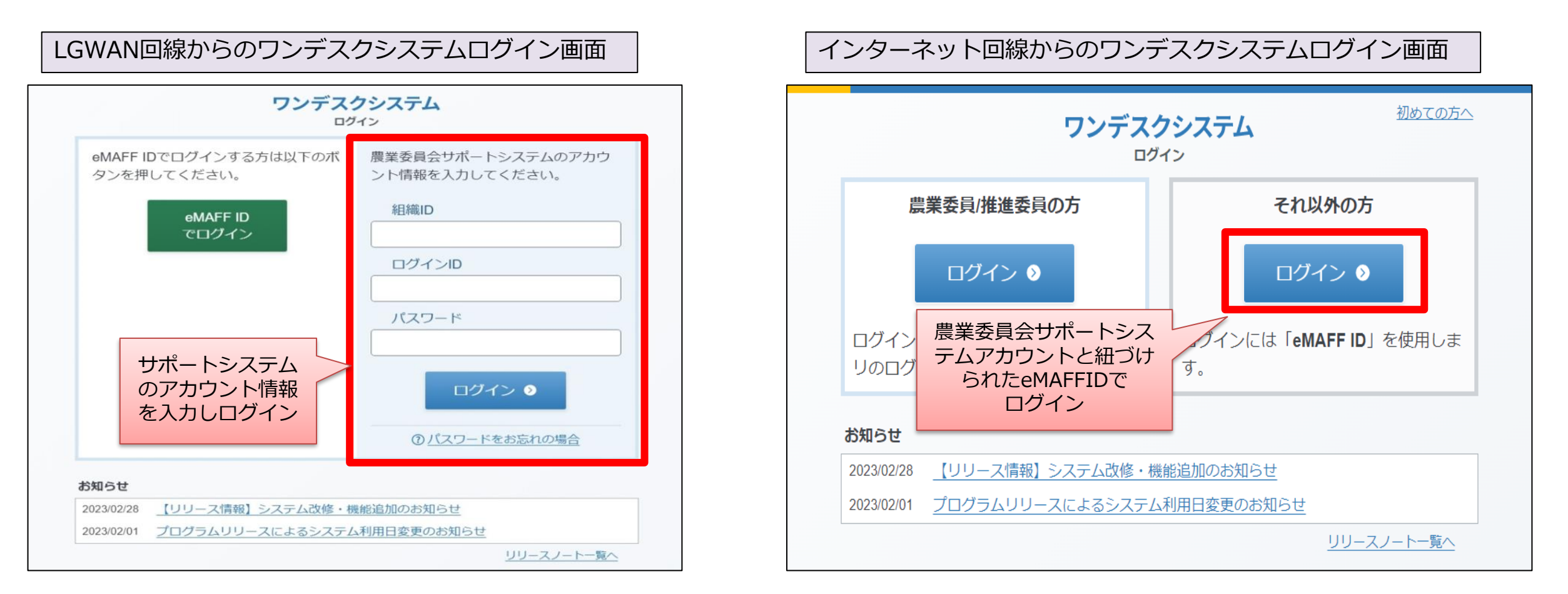

LGWAN回線では事前に接続設定が必要な場合があります。 <参考>令和5年1月25日付事務連絡「全国データベースを利用するための各種設定について(周知依頼)」

#### 地域計画策定等に向けたシステム等の操作説明動画

| 内容                             | 操作するシステム等      | 視聴用URL                                                                       |
|--------------------------------|----------------|------------------------------------------------------------------------------|
| 意向把握(農業委員・推進委員、<br>農業委員会事務局向け) | サポートシステム・ワンデスク | https://youtube.com/playlist?list=PL1nNugMWqnUV-<br>kV7r6GpQQxF3Vw-WZ588     |
| 意向把握(農家・法人向け)                  | 意向登録サイト        | https://youtube.com/playlist?list=PL1nNugMWqnUWLrg<br>iIMmaGOiPs_4DQ3Rbl     |
| 地図の見かたと基本操作                    | サポートシステム       | https://youtube.com/playlist?list=PL1nNugMWqnUXiQA<br>5dR9HrYGrU3JYYtoIu     |
| 目標地図の作成                        | サポートシステム       | https://www.youtube.com/playlist?list=PL1nNugMWqn<br>UVA_FLPWjo7mcpqGTnTS4Xu |
| 目標地図の実行                        | サポートシステム・ワンデスク | https://www.youtube.com/playlist?list=PL1nNugMWqn<br>UW88WUPkZGDBiN08ELyWoLJ |
| 不明農地の問い合わせ                     | ワンデスク          | https://www.youtube.com/playlist?list=PL1nNugMWqn<br>UWkeQ1NXVRPGSYdOQ10rN   |
| 最適化活動                          | ワンデスク          | https://www.youtube.com/playlist?list=PL1nNugMWqn<br>UV6Jk9gck0sQmkosSVtVShD |

## 問い合わせ先・操作手順書等の入手場所

- ◆農業委員会サポートシステムに関する問い合わせ 総合ヘルプデスク
- ○電話番号:03-4540-6485
- ○営業時間:平日8:30~17:30

○メール: <u>sbt-am2-support@tech.softbank.co.jp</u>

◆ワンデスクシステム・意向登録サイトに関する問い合わせ 全国DBヘルプデスク ○電話番号:03-6703-6128 ○営業時間:平日8:30~17:30

○メール: <u>sbt-agridb-support@tech.softbank.co.jp</u>

◆現地確認アプリに関する問い合わせ
 ○電話番号:0570-550-410(ナビダイヤル)
 案内後、【2】→【5】をダイヤル入力
 ○営業時間:平日9:30~17:30

◆全般について
 都道府県農業会議 または
 全国農業会議所 農業委員会サポートシステム事務局
 ○電話番号: 03-6910-1132
 ○メール: koukaisystem@nca.or.jp

#### サポートシステムから操作手順書等を入手する方法(再掲)

| * Kab Sgill - Google Chrome       -       ×         • training.alis-system.jp/AgencyWeb/Page/FAQ.aspx       Q       G       G <td< th=""><th></th><th></th><th></th><th>_</th><th></th><th></th><th></th><th><math>\sim</math></th><th>_</th><th>C</th><th></th><th>×</th></td<> |                                                |                                       |          | _          |         |            |           | $\sim$       | _             | C    |          | ×        |
|----------------------------------------------------------------------------------------------------|------------------------------------------------|---------------------------------------|----------|------------|---------|------------|-----------|--------------|---------------|------|----------|----------|
| training.alis-system.jp/AgencyWeb/Page/FAQ.aspx                                                                                                    | )よくある質問 - Google Chrome                        |                                       | _        | U          | ×       |            | Θ         | à            | s,            |      |          | :        |
| <ul> <li>農業委員会サポートシステム</li> <li>課委員会サポートシステムの各種手順書・FAQは下記からご覧(ださい。</li> <li>システム操作手順書</li> <li>1.はじめに</li> <li>eMAFF</li> <li>② 画面が新たに開き、確認したい</li> <li>手順書等のタイトルをクリックする</li> <li>3.地図管理</li> <li>現状地図機器</li> <li>4.台帳・地図確正</li> <li>CSV-基極正 操作手順書</li> <li>5.申請受付</li> <li>別紙 共通申請サービスから連携された申請の処理フロー</li> <li>6.藁案処理</li> <li>7.分ッシュホード</li> <li>8.士地農家詳細検索</li> <li>9.統計</li> <li>1.希臘機器</li> <li>1.4世機器</li> <li>① サポートシステムにログイン後、<br/>画面右下の「マニュアル・よくある質<br/>問」をクリックする</li> </ul>                                                                                                    | training.alis-system.jp/AgencyWeb/Page/FA      | Q.aspx                                |          |            | Q       |            | Q         | Pr           | Ж             |      |          | :        |
| システム操作手順書         1.はじめに         eMAFF       ②画面が新たに開き、確認したい         手順書等のタイトルをクリックする         3.地図管理         現状地図機器         4.台帳・地図補正         CSV- 括補正 操作手順書         5.申請受付         別紙, 共通申請サービスから連携された申請の処理フロー         6.議案処理         7.9ッシュホード         8.土地農家詳細検索         10.名種幅票         11.補助機能         12.仕基・固定突合連携                                                                                                    | 豊業委員会サポートシステム<br>議業委員会サポートシステムの各種手順書・FAQは下記からご | 「覧ください。                               |          |            | Ĩ       | >          | 農業        | 業委員<br>17053 | !会等<br>3農業委   | 員会   | ~        |          |
| 1.はじめに       ●MAFF       ②画面が新たに開き、確認したい         2.台帳管理       ●第座認を行ってください。         3.地図管理       第正総第一次回び第二         現状地図機正       ●         4.台帳・地図補正       ●         CSV一括補正 操作手顧書       ●         5.申請受付       所容         別紙 共通申請サービスから連携された申請の処理フロー       ●         6.満案処理       ?/>         7.夕ッシュホード       ●         8.土地農家詳細検索       ●         10.名種帳票       1.補助機能         12.在基・回定实合連携       ●                                                                                                    | システム操作手順書                                      |                                       |          |            |         |            |           |              |               |      |          |          |
| eMAFF       ②画面が新たに開き、確認したい<br>手順書等のタイトルをクリックする         3.地図管理       爾羅認を行って伏恋い。         現状地図機能       日本         4.台帳・地図補正       「な容         CSV-括補正 操作手順書       内容         5.申請受付       内容         別紙 共通申請サービスから連携された申請の処理フロー       6.議案処理         7.夕ッシュホード       8.土地農家詳細検索         9.統計       ① サポートシステムにログイン後、<br>画面右下の「マニュアル・よくある質         10.各種帳票       11.補助機能         12.住基・回定突合連携       アンTU・比な変問                                                                                                    | 1.はじめに                                         |                                       |          |            |         | _          |           |              |               |      |          |          |
| 2.台帳管理       手順書等のタイトルをクリックする         3.地図管理       現状地図機部         4.台帳・地図補正       CSV一括補正 操作手順書         CSV一括補正 操作手順書       内容         5.申請受付       別紙 共通申請サービスから連携された申請の処理フロー         6.蔬菜処理       7.夕ッシュホード         8.土地農家詳細検索       9.統計         10.名種帳票       1.補助機能         12.往基・固定突合連携       ワニッロ・レもスを用                                                                                                    | eMAFF<br>②画面が新たに開き                             | き、確認し                                 | たい       |            | 4       | 罰承認を行      | i-oTくだ    | *さい。         |               |      |          |          |
| 3.地図管理         現状地図機能         4.台帳・地図補正         CSV-括補正 操作手順書         6.申請受付         別紙_共通申請サービスから連携された申請の処理フロー         6.議案処理         7.夕ッシュホード         8.土地農家詳細検索         9.統計         10.各種帳票         10.各種帳票         11.補助機能         12.住基・固定突合連携                                                                                                    | 2.台帳管理 手順書等のタイトル                               | をクリッ                                  | クする      | 3          | τ       | に終期を       | 迎えてい      | いる土地         | が存在           | していま | :す。 土    | 地農家      |
| 現状地図機能         4.台帳・地図補正         CSV-括補正 操作手順書         6.申請受付         別紙,共通申請サービスから連携された申請の処理フロー         6.濃案処理         7.グッシュホード         8.土地農家詳細検索         9.統計         10.各種帳票         11.補助機能         12.住基・固定突合連携                                                                                                    | 3.地図管理                                         |                                       |          |            |         |            |           |              |               |      |          |          |
| 4.台帳・地図補正         CSV-括補正 操作手順書         6.申請受付         別紙,共通申請サービスから連携された申請の処理フロー         6.藏案処理         7.グッシュボード         8.土地農家詳細検索         9.統計         10.各種帳票         11.補助機能         12.住基・固定突合連携                                                                                                    | 現状地図機能                                         |                                       |          |            | - 11    |            |           |              |               |      |          |          |
| CSV-括補正 操作手順書       内容         6.申請受付       別紙_共通申請サービスから連携された申請の処理フロー         6.議案処理       7.グッシュホード         8.土地農家詳細検索       9.統計         10.名種帳票       1.補助機能         12.住基・固定突合連携       0                                                                                                    | 4.台帳·地図補正                                      |                                       |          |            | 1       |            |           |              |               |      | _        | _        |
| 5.申請受付       内容         別紙_共通申請サービスから連携された申請の処理フロー       6.議案処理         6.議案処理       7.グッシュボード         8.土地農家詳細検索       9.統計         10.各種帳票       1.補助機能         12.住基・固定突合連携       ロニャレレ本ス使用                                                                                                    | CSV一括補正 操作手順書                                  |                                       |          |            |         |            |           |              |               |      |          |          |
| 別紙_共通申請サービスから連携された申請の処理フロー         6.議案処理         7.ダッシュホード         8.土地農家詳細検索         9.統計         10.各種帳票         11.補助機能         12.住基・固定突合連携                                                                                                    | 5.申請受付                                         |                                       |          |            |         |            | 内容        | _            | _             | _    | _        | _        |
| <ul> <li>6.議案処理</li> <li>7.グッシュボード</li> <li>8.土地農家詳細検索</li> <li>9.統計</li> <li>10.各種帳票</li> <li>11.補助機能</li> <li>12.住基・固定突合連携</li> </ul>                                                                                                    | 別紙_共通申請サービスから連携された申請                           | 青の処理フロー                               |          |            | - 11    |            |           |              |               |      |          |          |
| <ul> <li>7.ダッシュボード</li> <li>8.土地農家詳細検索</li> <li>9.統計</li> <li>10.各種帳票</li> <li>11.補助機能</li> <li>12.住基・固定突合連携</li> </ul>                                                                                                    | 6.議案処理                                         |                                       |          |            | - 11    |            |           |              |               |      |          |          |
| <ul> <li>8.土地農家詳細検索</li> <li>9.統計</li> <li>10.各種帳票</li> <li>11.補助機能</li> <li>12.住基・固定突合連携</li> <li>①サポートシステムにログイン後、<br/>画面右下の「マニュアル・よくある質<br/>問」をクリックする</li> </ul>                                                                                                    | 7.ダッシュボード                                      |                                       |          |            | - 11    |            |           |              |               |      |          |          |
| 9.統計     ・     ・     ・     ・     ・     ・     ・     ン     ン <td< td=""><td>8.土地農家詳細検索</td><td>1++++++++++++++++++++++++++++++++++++</td><td><u> </u></td><td>27</td><td>テムに</td><td>- ロノブ</td><td>1</td><td>准</td><td></td><td></td><td></td><td></td></td<>                                                                                                    | 8.土地農家詳細検索                                     | 1++++++++++++++++++++++++++++++++++++ | <u> </u> | 27         | テムに     | - ロノブ      | 1         | 准            |               |      |          |          |
| 10.各種帳票     問」をクリックする       11.補助機能     12.住基・固定突合連携                                                                                                    | 9.統計                                           | 画面                                    | 右下。      | ノ へ<br>の 「 | ァ<br>ユニ | -ロフ<br>Lアル | ין<br>ליי |              | 、<br>ある       | 質    |          |          |
| 11.補助機能<br>12.住基·固定突合連携                                                                                                    | 10.各種帳票                                        | 問」を                                   | クリ       | ック         | する      |            |           |              |               |      |          |          |
| 12.住基・固定突合連携                                                                                                    | 11.補助機能                                        |                                       |          |            |         |            |           |              | $\overline{}$ |      | _        |          |
|                                                                                                    | 12.住基·固定突合連携                                   |                                       |          |            | -       |            |           | Г            |               | 70.0 | -/ = 7 5 | ►<br>₽93 |